## Short description

## VistaScan Mini View 2.0

## XPS07.2D...

The current version of the installation and operating instructions is available in the Download Center:

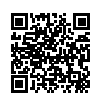

1

2

3

https://qr.duerrdental.com/2144100119

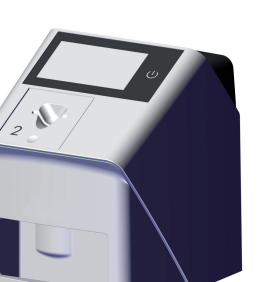

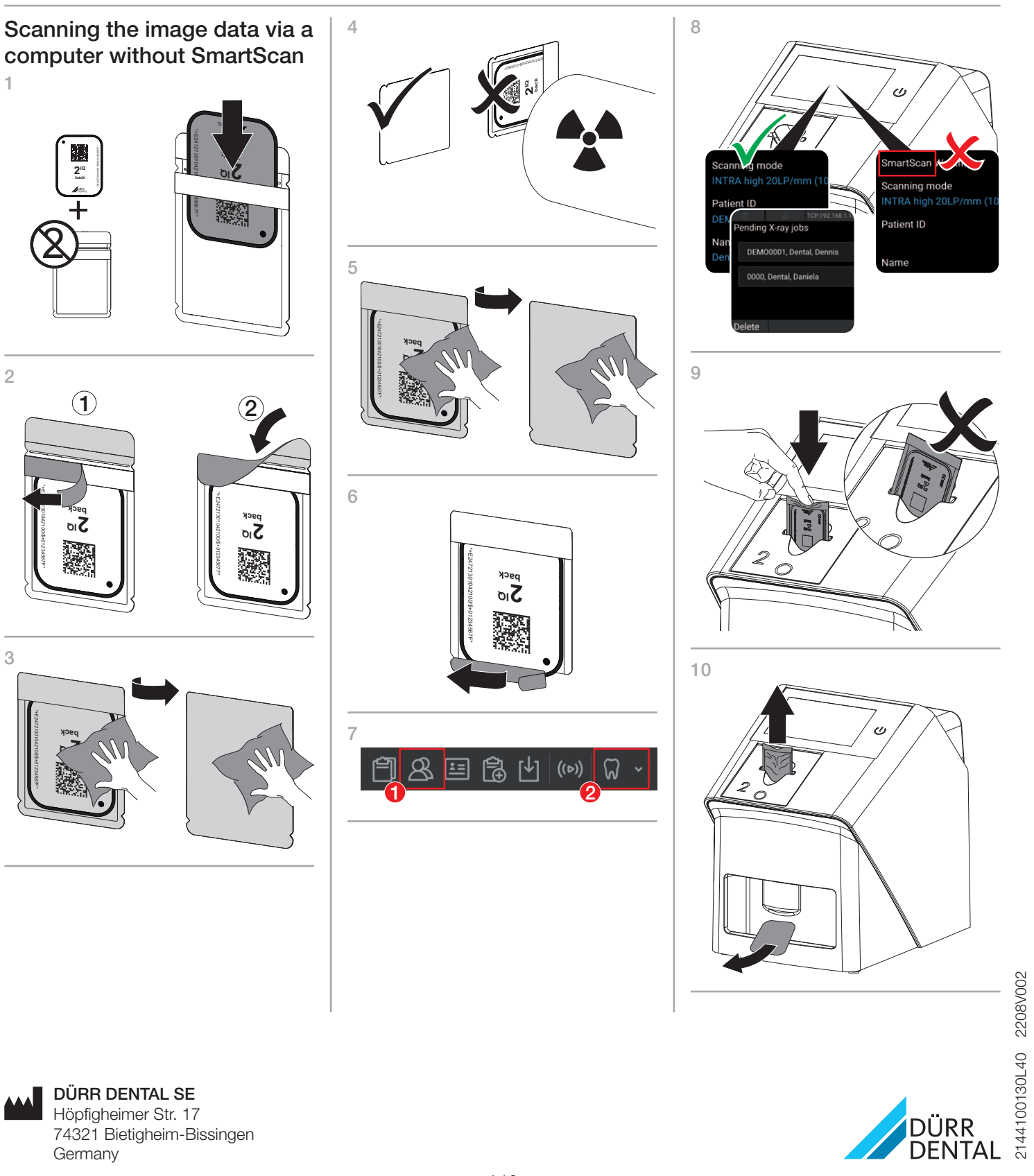

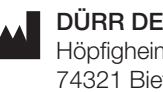

**DÜRR DENTAL SE** Höpfigheimer Str. 17 74321 Bietigheim-Bissingen Germany

Scanning the image data via a computer with SmartScan

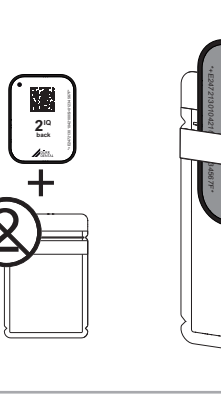

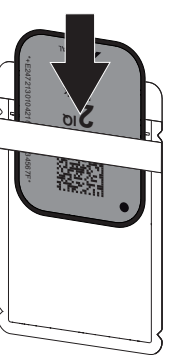

8

9

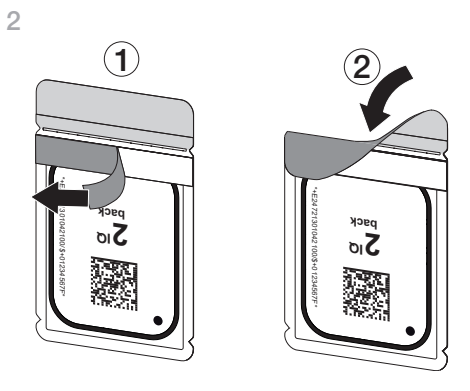

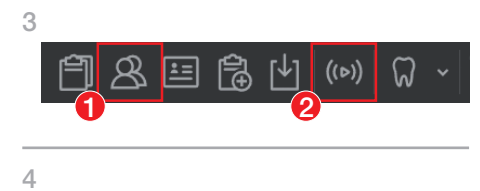

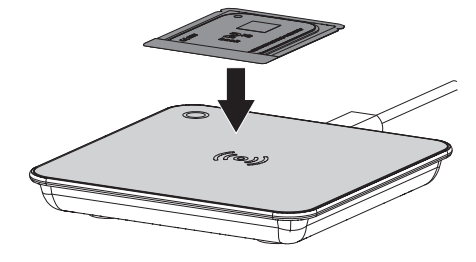

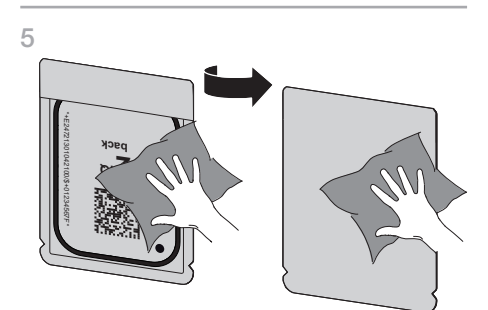

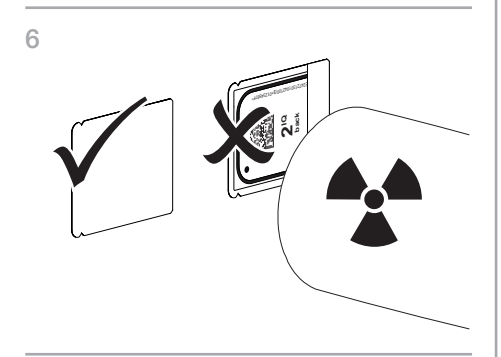

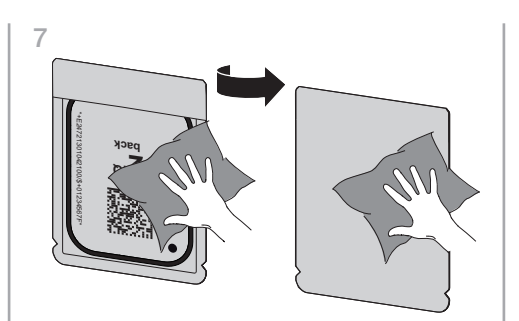

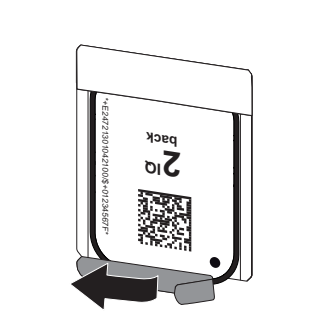

If SmartScan automatic is activated in the device settings:

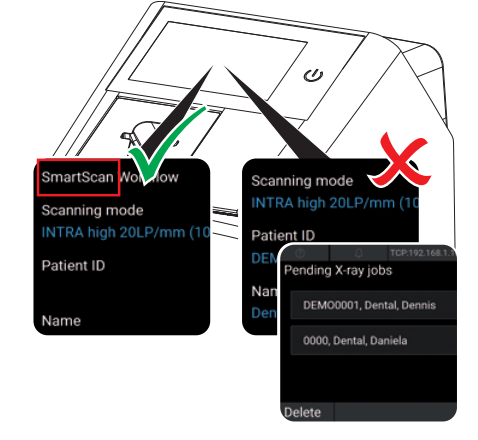

## 10

> If *SmartScan automatic* is deactivated in the device settings:

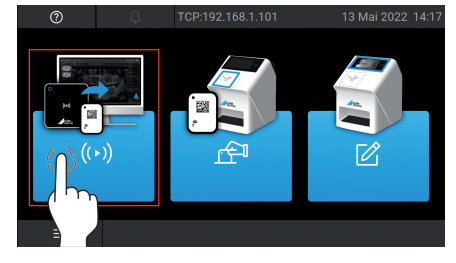

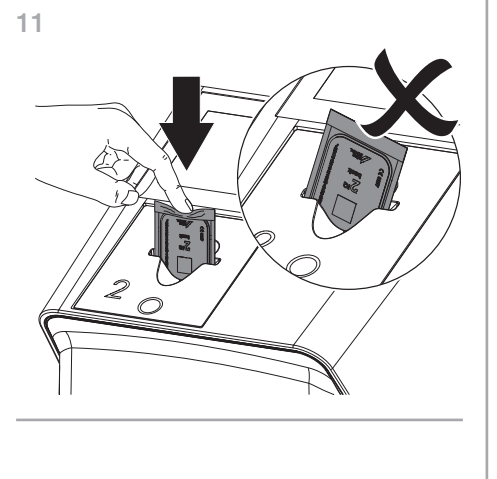

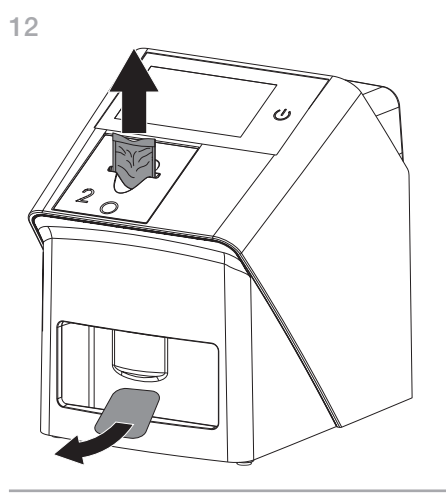

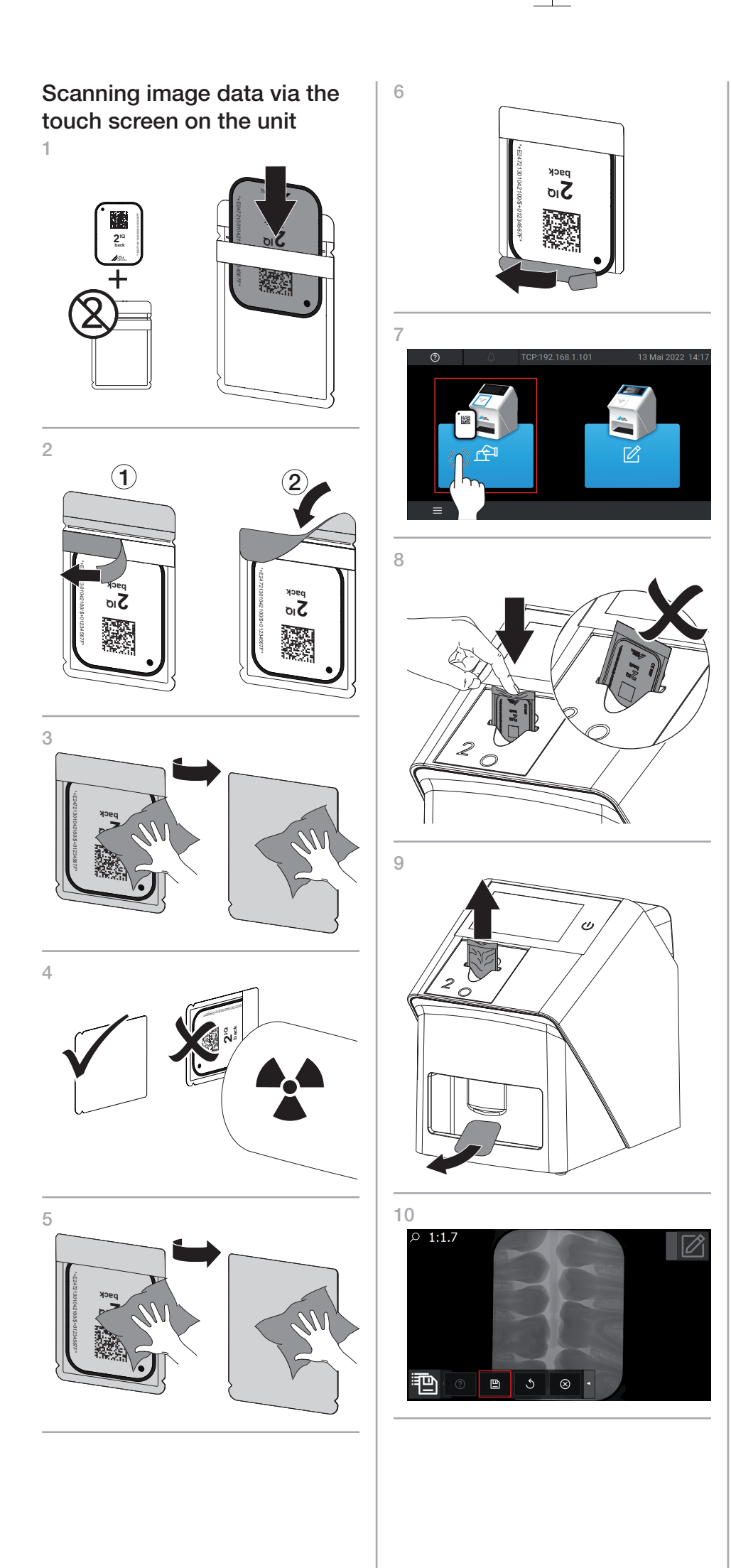